## **Unbalance State Funds**

Last Modified on 10/22/2019 4:43 pm CDT

Follow the steps below to undo the Balance State Funds function, when needed.

- First, make sure that none of the affected claims are paid. If you have paid these claims, void any of the payments. For more information about this process, see Void Payments.
- 2. Un-mark the claims as submitted to the state. For more information, see **Unsubmit Center Claims**.
- 3. Click the **Claims** menu and select **Calculate Blended Rates**. The Calculate Blended Rates window opens.
- 4. Check the **Apply New Rates to Existing Claims** box. This will update the claims and set them back to the value determined by Minute Menu HX when the claim was processed.
- 5. Check the **Don't Recalculate Blended Rates** box. This ensures that the claim amounts stay as they were originally—even if child information has changed.

| Ca<br>Ci<br>( | Iculate<br><b>alcu</b><br>Claim M | Blended Claim Rates Ilate Blended Clair onth: September 2019 | n Rato   | State: A | All Apply New Rates to Existing Claims |         |        |                |          |                    |   |
|---------------|-----------------------------------|--------------------------------------------------------------|----------|----------|----------------------------------------|---------|--------|----------------|----------|--------------------|---|
|               | #                                 | Name                                                         | License  | St       | Free                                   | Reduced | Paid   | Month Effectiv | e Paid   | Date Determined    | ^ |
|               | 909                               | Tit - C                                                      | Center   | WI       | 94.74 %                                | 5.26 %  | 0.00 % | August 2019    | N        | 8/30/2019 4:43 AM  | 1 |
|               | 909                               | Tit - C                                                      | CenterB  | WI       | 100.00 %                               | 0.00 %  | 0.00 % | August 2019    | N        | 8/30/2019 4:43 AM  |   |
|               | 909                               | Tit - C                                                      | CenterC  | WI       |                                        |         |        |                | N        |                    | 1 |
|               | 1                                 | -                                                            | Center   | OR       |                                        |         |        |                |          |                    | 1 |
|               | 1                                 | -                                                            | Provisio | OR       |                                        |         |        |                |          |                    |   |
|               | 133                               | 0627releaseup                                                | Center   | MO       |                                        |         |        |                |          |                    | 1 |
|               | 666                               | 253994 test                                                  | CenterS  | CA       |                                        |         |        |                | -        |                    | 1 |
|               | 666                               | 253994 test                                                  | CenterPS | CA       |                                        |         |        |                | -        |                    | 1 |
|               | 234                               | 254229test                                                   | Center   | DC       | 100.00 %                               | 0.00 %  | 0.00 % | June 2018      | -        | 11/29/2018 9:10 PM |   |
|               | 12                                | ABC                                                          | Center   | MD       |                                        |         |        |                |          |                    |   |
|               | 145                               | ABCday                                                       | CenterIT | CA       |                                        |         |        |                |          |                    |   |
|               | 234                               | Absol                                                        | Center   | VA       |                                        |         |        |                | -        |                    | ~ |
| Chi<br>Unch   | eck All<br>neck All               | Rate Summary                                                 |          |          |                                        |         | Delete |                | Calculat | e Close            |   |

- 6. Click Calculate.
- 7. Re-run the **Balance State Funds** function, if needed.